# HITACHI

# 日立産業用コンピュータ

# HF-W2000 モデル 48/45

# 取扱説明書 追補版

(Windows® 10 IoT Enterprise 2016 LTSB 編)

<本追補版の内容>

ご使用の OS が Windows ® 10 IoT Enterprise 2016 LTSB の場合、 本紙説明をご参照ください。

| No. | 内容                  | 取扱説明書の<br>対応する節 |
|-----|---------------------|-----------------|
| 1   | 取扱説明書 追補版について       | 全般              |
| 2   | 留意事項について            | —               |
| 3   | 電源プランについて           | 注意事項 No.12      |
| 4   | セットアップについて          | 3.1.1節          |
| 5   | 自動更新の設定について         | 3.2.1.2項        |
| 6   | 表示言語の設定について         | 3.2.1.3項        |
| 7   | この装置に記録されるイベントについて  | 4.1節,4.2節       |
| 8   | ハードウェア状態表示ウィンドウについて | 8.1節(5)         |

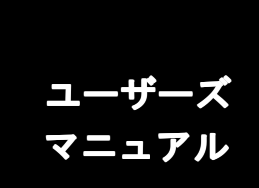

#### 1. 取扱説明書 追補版について

弊社が提供する取扱説明書(WIN-2-0066)は、Windows®7およびWindow®10(IoT Enterprise 2015 LTSB)を対象に記載していますので、本紙によってWindows®10 IoT Enterprise 2016 LTSBに対する 説明を補足します。

なお、取扱説明書における"Windows® 10"、"Windows® 10 IoT"、"Windows® 10 IoT Enterprise" および"Windows® 10 IoT Enterprise 2015 LTSB"の記載のすべてを"Windows® 10 IoT Enterprise 2016 LTSB"と読み替えてください。

また、本紙に記載のないWindows®の説明や操作手順、画面イメージについては、Windows® 10 IoT Enterprise 2016 LTSBでも同様となります。

#### 2. 留意事項について

Windows® 10 IoT Enterprise 2016 LTSBのAモデル(型式:HJ-2045-WEMA)において、HDDへのア クセス負荷が高い状況が続いた場合、稀にRASソフトウェアがHDDのS.M.R.A.T.エラーを誤検出し、 状態表示デジタルLED、RASソフトウェアのハードウェア状態表示ウィンドウ、その他ソフトウェア インタフェース(イベントオブジェクト、API、ポップアップ、SNMP)にて通知する場合がありま す。RASソフトウェアがHDDのS.M.R.A.T.エラーを検出した場合、装置を再起動し、S.M.R.A.T.エラ ー表示が復旧されるか確認してください。復旧した場合は引き続きご使用いただいて問題ありません。 復旧しなかった場合は、HDDにS.M.R.A.T.エラーが発生しておりますので、データのバックアップお よびドライブの交換を推奨します。

# <u>3.電源プランについて</u>

Windows® 10 IoT Enterprise 2016 LTSBにおいては、電源プラン名が以下の通りとなります。取扱 説明書 注意事項 「12. Windows®の設定について」を以下のように読み替えてください。

| Windows® 10 IoT Enterprise 2015 LTSB | Windows® 10 IoT Enterprise 2016 LTSB |
|--------------------------------------|--------------------------------------|
| HF-W電源設定                             | HF-W Power Settings                  |

#### <u>4. セットアップについて</u>

取扱説明書 「3.1.1 Windows® 10 IoTのセットアップ」を以降のように読み替えてください。

#### 3. 1. 1 Windows® 10 IoT Enterprise 2016 LTSBのセットアップ

この節では、プレインストールされたWindows® 10 IoT Enterprise 2016 LTSBのセットアップ手順を示します。

- ・Windows® 10 IoT Enterprise 2016 LTSBの基本項目を設定します。
- ・RAS機能のセットアップは自動で行われます。

・所要時間は約20分です。

#### ● セットアップの準備

下記の項目は、セットアップ作業中に必要となる項目です。セットアップ作業を開始する前に あらかじめ決めて(確認して)おいてください。

| 項目      | 内容                            |
|---------|-------------------------------|
| ライセンス証書 | この装置本体にライセンス証書が貼り付いていることを確認して |
|         | ください。                         |
| ユーザー名   | コンピューターの管理者アカウントのユーザー名です。     |
|         | 後からコントロールパネルで変更可能です。          |
| パスワード   | ユーザーのパスワードです。                 |
|         | 後からコントロールパネルで変更可能です。          |

● Windows® 10 IoT Enterprise 2016 LTSBのセットアップ手順

以下の手順でWindows® 10 IoT Enterprise 2016 LTSBのセットアップを行ってください。

① この装置の電源を入れます。

Windowsが起動してセットアップの準備が行われます。

その後、デバイスドライバのインストールが行われていることを示す「Setup is installing devices. Please wait...」のメッセージが表示されます。

- ・これらの処理には数分かかることがありますが、そのままお待ちください。
- ・再起動後、セットアップが継続されます。
- ② [Hi there] 画面が表示されます。
  - ・使用する言語および設定項目を選択し、[次へ]ボタンをクリックします。

<留意事項>

この装置のタイムゾーンの初期設定は「大阪・東京・札幌」としております。 タイムゾーンを変更した場合、この装置のシステム時刻は「大阪・東京・札幌」のタイム ゾーンから時差分変更されます。

③ [法的文章をお読みください] 画面が表示されます。

・表示内容を確認し、 [承諾する] ボタンをクリックします。

- ④ [すぐに使い始めることができます] 画面が表示されます。
  - [カスタマイズ] ボタンをクリックします。
  - ・設定については必要に応じオンまたはオフを選択し、[次へ]ボタンをクリックします。
  - ・再起動後、セットアップが継続されます。
- ⑤ [このPC用のアカウントの作成] 画面が表示されます。
  - ・ [このPCを使うのはだれですか] にユーザー名を入力します。
  - ・ [パスワードの安全性を高めてください]の [パスワードを入力してください] にパス ワードを入力します。
  - ・ [もう一度パスワードを入力してください] にもう一度パスワードを入力します。
  - ・ [パスワードのヒント] にパスワードのヒントを入力します。
  - 「次へ」ボタンをクリックします。

<留意事項>

パスワードのヒントを入力する際に、稀に日本語が入力できない場合があります。この場合、以下 の方法で日本語入力を行ってください。

- 入力ポイントを [このPCを使うのはだれですか] に移動し、日本語入力が可能であるか確認してください。日本語入力が可能な場合、入力ポイントを [パスワードのヒント] に移動し、日本語入力が可能であるか確認してください。
- ・ 上記の対応を行っても日本語入力ができない場合は、セットアップ後にパスワードの
   再設定を行ない、パスワードのヒントを入力してください。
  - ⑥ セットアップが継続されます。
  - ⑦ 自動的にサインインした後、「Please wait. The system will restart automatically.」とメッセージが表示されますので、そのままお待ちください。
    - ・これらの処理には数分かかることがありますが、そのままお待ちください。
    - ・再起動後、セットアップが継続されます。
  - ⑧ 再起動したらセットアップは完了です。この装置にサインインしてください。

以上で、Windows® 10 IoT Enterprise 2016 LTSBのセットアップは終了です。これ以降は「3.2 OSセットアップ後の基本設定」に記載の手順に従い、OSの基本設定を実施してください。

#### 5. 自動更新の設定について

取扱説明書「3.2.1.2 自動更新の設定」を以降のように読み替えてください。

## 3.2.1.2 自動更新の設定

Windows® 10 IoT Enterprise 2016 LTSB は、Windows Update より配信される更新プログラム が自動的に適用される設定になっています。システムおよびアプリケーションの更新プログラムが 定期的に確認され、自動的にダウンロードおよびインストールされます。

自動更新の設定は、以下の手順で実施してください。

- ① [スタート] ボタンをクリックし、表示されたメニューから [設定] をクリックします。
- ② [更新とセキュリティ] をクリックします。Windows Update 画面が表示されます。

| ← 設定                                                  | — 🗆 X                                                                         |
|-------------------------------------------------------|-------------------------------------------------------------------------------|
| ◎ ホーム                                                 | 更新状態                                                                          |
| 設定の検索・シーク                                             | 利用可能な更新プログラムはありません。今後も、最新の更新プログラムを<br>毎日チェックします。                              |
| 更新とセキュリティ                                             |                                                                               |
| C Windows Update                                      | 更新プログラムのチェック                                                                  |
| Windows Defender                                      | 更新の履歴                                                                         |
| ☆ パックアップ                                              | お待たせしました! 間もなく Windows 10 Creators Update をお使いいた<br>だけます。 いち早く手に入れる方法を確認しますか? |
| ۲. D#                                                 | はい。方法を確認する                                                                    |
|                                                       |                                                                               |
| ⊘ ライセンス認証                                             | 更新プログラムの設定                                                                    |
| 11 開発者向け                                              | 利用可能な更新プログラムが自動的にダウンロードされ、インストールされま<br>す。 従量制課金接続 (料金が発生する場合があります) では実行されませ   |
| P <sub>a</sub> Windows Insider Program                | Λο                                                                            |
| 003 District Annual Contraction (2018) 1977 (2007) 10 | アクティブ時間の変更                                                                    |
|                                                       | 再起動のオプション                                                                     |
|                                                       | 詳細オプション                                                                       |
|                                                       | 最新の更新プログラムに関する情報をお探しですか?                                                      |
|                                                       | 詳細情報                                                                          |
|                                                       |                                                                               |

Windows® 10 IoT Enterprise 2016 LTSB の自動更新の設定には以下のような項目があります。

(1) アクティブ時間の変更

ダウンロード および インストールは自動的に行われますが、アクティブ時間中であれ ば再起動は行われず、アクティブ時間外に再起動がスケジュールされます。お客様の利 用環境に合わせて設定してください。

| ために再起動が必要          | な場合でも、アクラ | ティブ時間にデバイスが自動的に再起動されることはありません。 |
|--------------------|-----------|--------------------------------|
| 注意:再起動を試み          | る前に、ユーザーに | よってこのデバイスが使用されているかどうかを確認します。   |
| 開始時刻               |           |                                |
| 8                  | 00        |                                |
| 10 - 2 - 1 - 1 - 1 |           |                                |
| 終了時刻               |           |                                |
| 終了時刻<br>17         | 00        |                                |

(初期設定では 8:00~17:00 が設定されています)

(2) 再起動のオプション

自動更新が実施され再起動がスケジュールされている場合、一時的に再起動の日時を設 定することができます。なお、この設定はアクティブ時間よりも優先されます。

| ← 設定                                                                                                    |                 |                | ×       |
|----------------------------------------------------------------------------------------------------|-----------------|----------------|---------|
| ◎ 再起動のオプション                                                                                                    |                 |                |         |
| Schedule a time to restart your device                                                                             |                 |                |         |
| 再起動がスケジュールされている場合、このオブションを使用すると、アクティブ時間を一時的に上書きし、現<br>ンストールを完了するためのカスタム時間をスケジュールできます。スケジュールした時間にデバイスが電源に接続<br>ださい。 | 王の更新プ<br>続されている | ログラムの<br>ようにして | іч<br>< |
| <ul> <li></li></ul>                                                                                                |                 |                |         |
| 時刻:                                                                                                    |                 |                |         |
| 0 00                                                                                                    |                 |                |         |
|                                                                                                    |                 |                |         |
|                                                                                                    |                 |                |         |
|                                                                                                    |                 |                |         |
|                                                                                                    |                 |                |         |
|                                                                                                    |                 |                |         |
|                                                                                                    |                 |                |         |
|                                                                                                    |                 |                |         |
|                                                                                                    |                 |                |         |
|                                                                                                    |                 |                |         |
|                                                                                                    |                 |                |         |

<Windows Update を手動更新にする方法>

更新プログラムを自動的にダウンロードおよびインストールを行わせたくない場合は、ロー カルグループポリシーエディター(gpedit.msc)を使用して、Windows Update を手動更新に設定す ることが可能です。Windows Update を手動更新にする方法を以下に記載します。

① コンピューターの管理者アカウントでサインインします。

- ② [スタート]ボタンを右クリックし「ファイル名を指定して実行」をクリックします。
- ③ **[ファイル名を指定して実行」画面**で「gpedit.msc」と入力してローカルグループポリシー エディターを起動します。
- ④ ローカルグループポリシーエディターで、[コンピューターの構成]-[管理用テンプレート]-[Windows コンポーネント]-[Windows Update]-「自動更新を構成する」の項目を開きます。
- ⑤「自動更新を構成する」画面で「無効」を選択し、[OK]ボタンをクリックします。

| 퉫 自動更新を構成する                                                                       | – 🗆 X                                                                                                    |
|-----------------------------------------------------------------------------------|----------------------------------------------------------------------------------------------------|
| 📑 自動更新を構成する                                                                       | 前の設定( <u>P</u> ) 次の設定( <u>N</u> )                                                                                                    |
| ○未構成( <u>c</u> ) □メント:                                                            | A.                                                                                                    |
| <ul> <li>○ 有効(<u>D</u>)</li> <li>● 無効(<u>D</u>)</li> <li>サポートされるバージョン:</li> </ul> | Windows XP Professional Service Pack 1、または Windows 2000 Service                                                                                     |
| オプション:                                                                            |                                                                                                    |
| 自動更新の構成:                                                                          | このコンピューターで Windows の自動更新サービスを使用してセキュリテ へ<br>イ更新プログラムやその他の重要なダウンロードを受け取るかどうかを指定<br>します。                                                              |
| 以下の設定が必要なのは (適用されるのは)、<br>た場合だけです。<br>目動メンテナンス時にインストールする                          | 4 を選択し<br>注:このポリシーは、Windows RT には適用されません。<br>この設定では、このコンピューターで自動更新の機能を有効にするかどうか<br>を指定できます。サービスを有効にした場合は、グループポリシー設定の 4<br>つのすず。シックコキューの安提する、ショー体わちす |
| インストールを実行する日:<br>インストールを実行する時間:                                                   | 2 = 更新プログラムをダウンロードする前、およびインストールする前<br>に通知する                                                                                                    |
|                                                                                   | このコンピューターに適用する更新プログラムが見つかると、ユーザー<br>には、ダウンロードできる更新プログラムがあることが通知されます。<br>Windows Update にアクセスすると、使用可能なすべての更新プログラ<br>ムをダウンロードしてインストールできます。            |
|                                                                                   | 3 = (既定の設定) 更新プログラムを自動的にダウンロードし、イン<br>ストールの準備ができたら通知する                                                                                              |
|                                                                                   | OK キャンセル 適用(点)                                                                                                    |

## 6. 表示言語の設定について

Windows® 10 IoT Enterprise 2016 LTSB搭載モデルにおいては、表示言語は日本語および英語の2 言語からの選択(初回セットアップ時)となります。表示言語をインストールした状態で出荷してお りますので、リカバリDVDに言語パックは収録しておりません。

#### <留意事項>

Windows® 10 IoT Enterprise 2016 LTSB においても、Windows® 10 IoT Enterprise 2015 LTSB と同様に 表示言語を切り替えることが可能です。手順については取扱説明書 「3.2.1.3 表示言語の設定 (2)表 示言語の切り替え」を参照してください。

# 7. この装置に記録されるイベントについて

取扱説明書 4.1節および4.2節を以降のように読み替えてください。

# 4. 1 セットアップ中のイベントログ記録について

この装置では、OSのセットアップ中に以下のイベントログが記録されることがありますが、シス テムの動作に影響はありません。

| ソース                     | イベント ID       | 種類  |
|-------------------------|---------------|-----|
| Search-ProfileNotify    | 2             | エラー |
| SecurityCenter          | 16            | エラー |
| volmgr                  | 49            | エラー |
| Service Control Manager | 7023 または 7024 | エラー |
| Bits-Client             | 16392         | エラー |
| Search                  | 1008          | 警告  |
| e1rexpress              | 27            | 警告  |
| Kernel-PnP              | 219           | 警告  |
| User Profiles Service   | 1534          | 警告  |

## <u>4.2 OS動作中のイベントログ記録について</u>

この装置では、OSの動作中に以下のイベントログが記録されることがありますが、システムの 動作に影響はありません。

| ソース            | イベント ID | 種類  |
|----------------|---------|-----|
| DistributedCOM | 10010   | エラー |
| Search         | 3104    | エラー |
| Time-Service   | 134     | 警告  |

なお、イベントID:3104について改善したい場合は、以下を参照してください。

マイクロソフト TechNet

URL : https://technet.microsoft.com/en-us/library/cc734543(v=ws.10).aspx

OS起動時に以下のイベントログが記録されることがあります。

| ソース            | イベント ID | 種類  |
|----------------|---------|-----|
| DistributedCOM | 10016   | エラー |

イベントログの内容が以下に該当するものであれば問題ありません。

<イベントログの内容>

アプリケーション固有のアクセス許可の設定では、CLSID {\*\*\*\*\*}およびAPPID {\*\*\*\*\*} COMサーバーアプリケーションに対するローカルアクティブ化のアクセス許可を、アプリ ケーションコンテナー \*\*\*\*\* SID (\*\*\*\*\*) で実行中のアドレス LocalHost (LRPC使用) のユー ザー \*\*\*\*\* SID (\*\*\*\*\*) に与えることはできません。このセキュリティアクセス許可は、コン ポーネントサービス管理ツールを使って変更できます。

イベントログに記録された CLSID および APPID が以下であることを確認します。

| CLSID | D63B10C5-BB46-4990-A94F-E40B9D520160 |
|-------|--------------------------------------|
| APPID | 9CA88EE3-ACB7-47C8-AFC4-AB702511C276 |
|       |                                      |
| CLSID | 260EB9DE-5CBE-4BFF-A99A-3710AF55BF1E |
| APPID | 260EB9DE-5CBE-4BFF-A99A-3710AF55BF1E |

Windows® 10の場合、ライセンス認証はインターネット接続時に自動で行われます。インターネットに接続されていない環境でライセンス認証が完了しない場合、以下のイベントログが定期的に 記録されますが問題ありません。

| ソース          | イベント ID        | 種類  |
|--------------|----------------|-----|
| Security-SPP | 1014,8198,8200 | エラー |

## 8. ハードウェア状態表示ウィンドウについて

Windows® 10 IoT Enterprise 2016 LTSBにおいては、タスクバーを右クリックした際に表示される メニューが変更されております。ハードウェア状態表示ウィンドウをタスクバーの通知領域に表示 する場合、以下の手順で設定してください。

① タスクバーを右クリックし、メニューの[設定]をクリックします。

| ツール パー(T)                     | × |
|-------------------------------|---|
|                               | > |
| ✓ タスク ビュー ボタンを表示(V)           |   |
| Windows Ink ワークスペース ボタンを表示(W) |   |
| タッチ キーボード ボタンを表示(Y)           |   |
| 重ね(表示(D)                      |   |
| ウインドウを上下に並べて表示(E)             |   |
| ウインドウを左右に並べて表示(1)             |   |
| デスクトップを表示(S)                  |   |
| タスク マネージャー(K)                 |   |
|                               |   |
| ✿ 設定(T)                       |   |

- ② 表示した画面の、[タスクバーに表示するアイコンを選択してください]をクリックします。
- ③ [envdisp MFCアプリケーション] または [envdisp MFC Application]のアイコンをオンに設定 します。